## マイ大阪ガスアプリで料金・使用量を確認するための操作 <mark>既存マイ大阪ガス会員さまでDaigasID<u>未作成</u>の方向け</mark>

## お手元のスマートフォンでマイ大阪ガスアプリを立ち上げて操作をお願いいたします

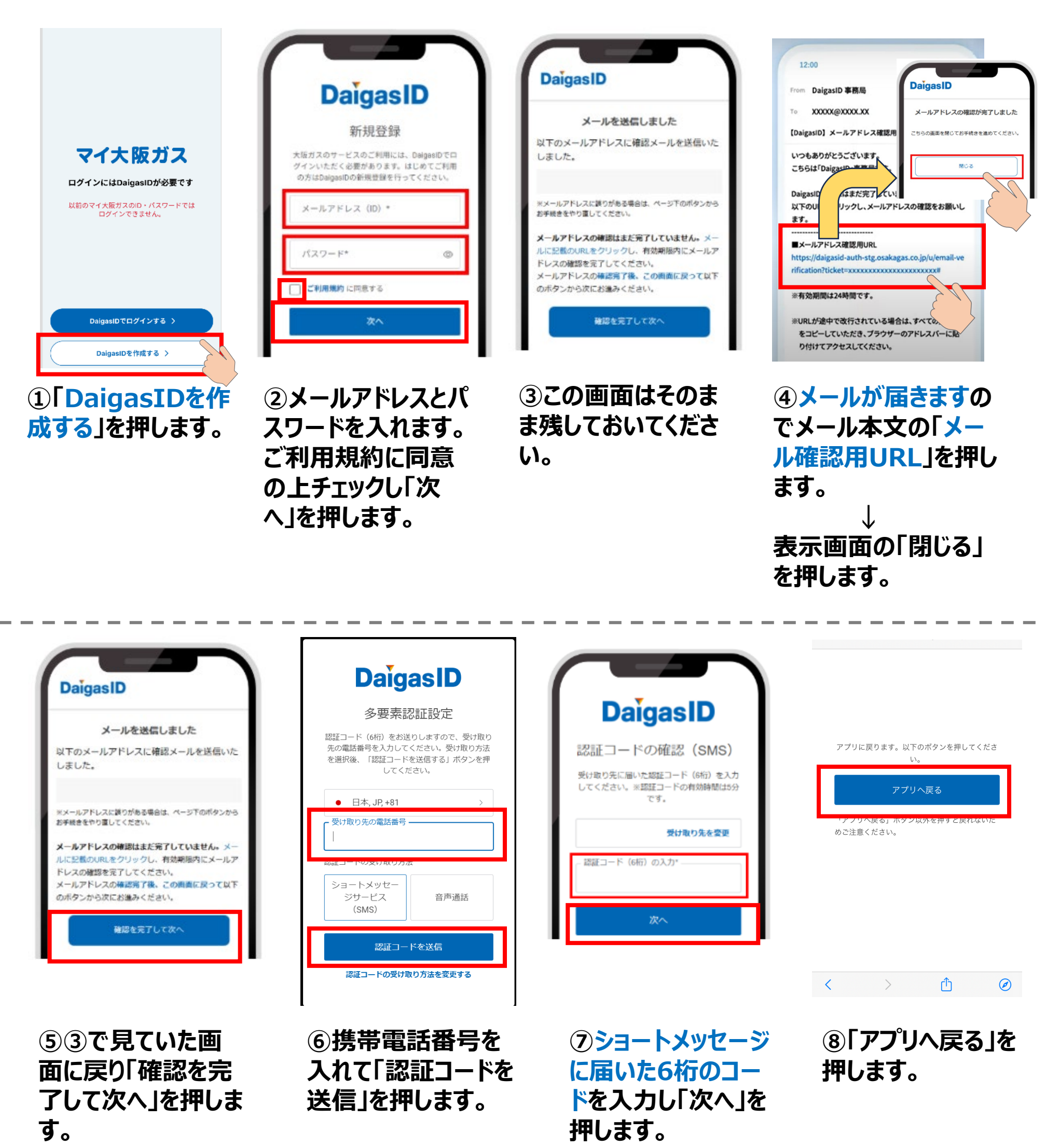

〜 iphoneの場合はこちらが ショートメッセージアプリです

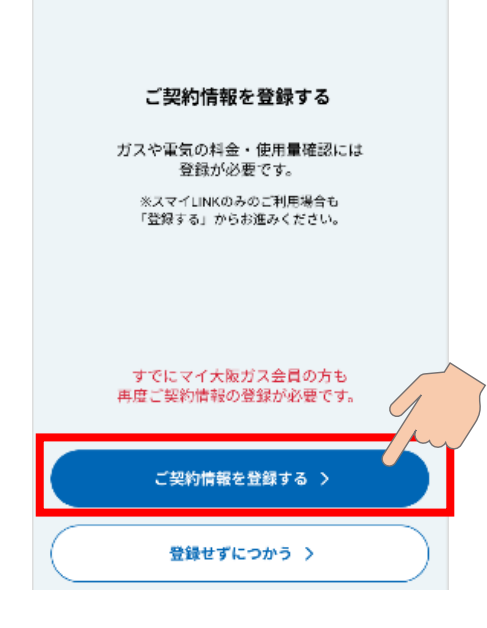

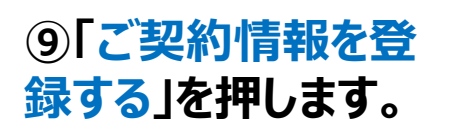

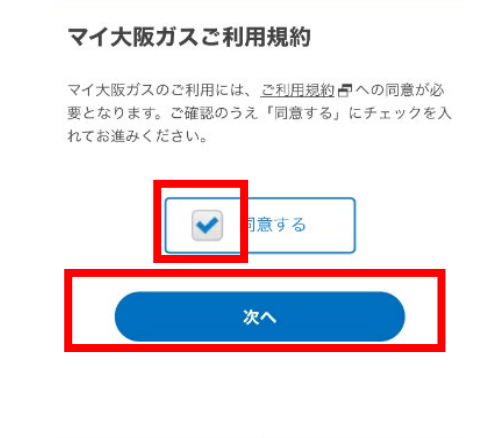

マイ大阪ガス

よくあるご質問言 お問い合わせ 言

10利用規約に同意 の上「同意する」に チェックを入れ「次 へ」を押します。

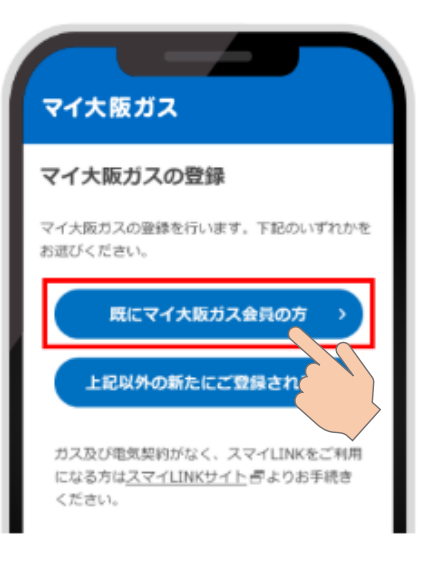

 ①「既にマイ大阪ガ ス会員の方」を押し ます。

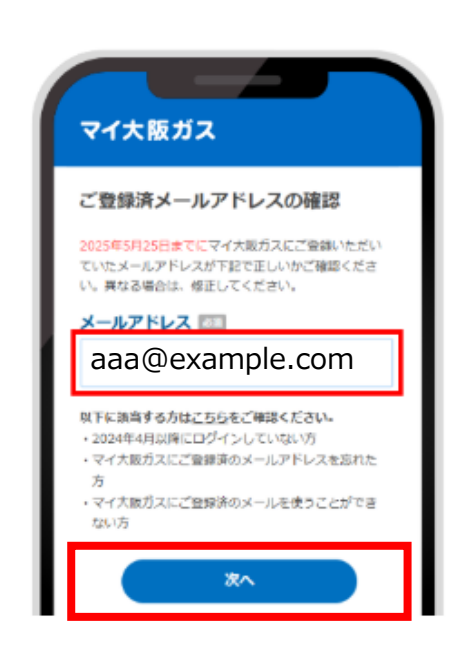

 過去ご利用のマイ 大阪ガスにご登録され ていたメールアドレスが 入力されているかご確
認のうえ、「次へ」を押 します。
※DaigasID作成時のメー ルアドレスが自動入力されて

います。

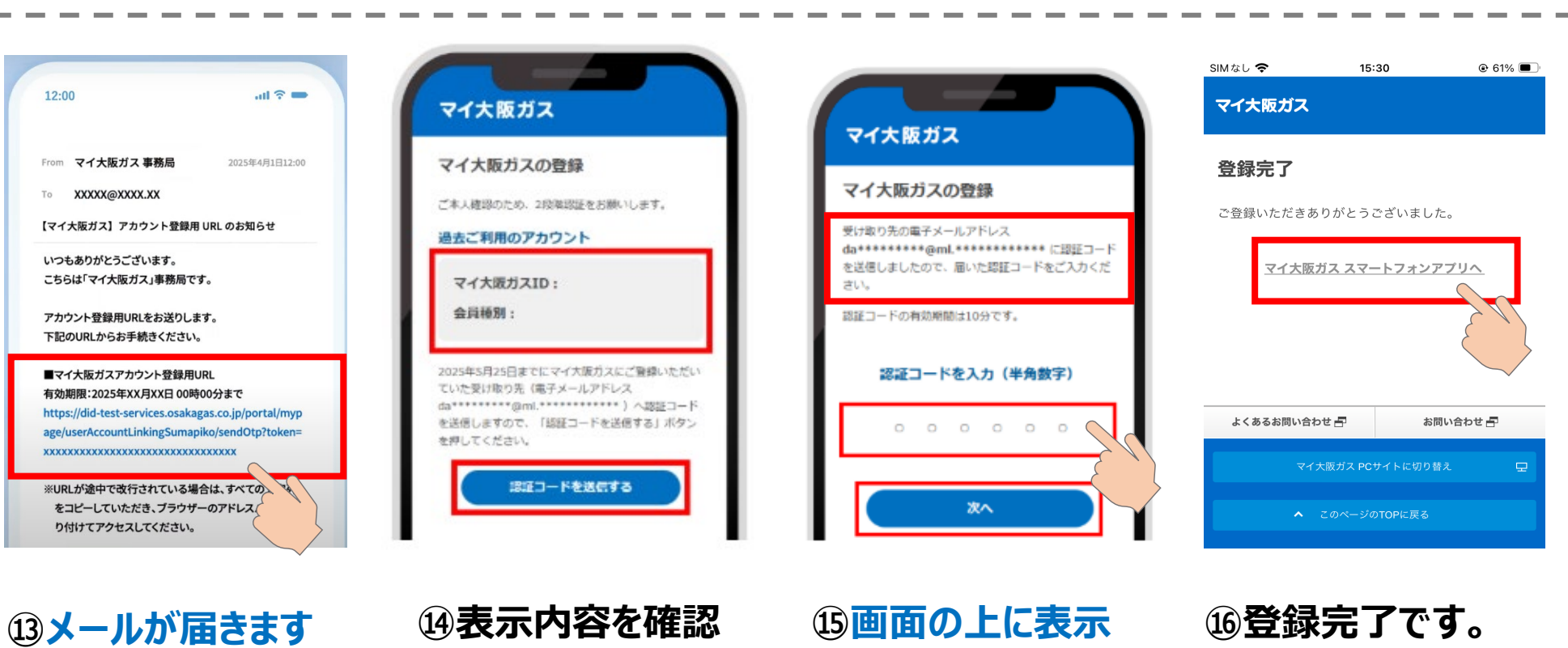

メールが届きます
のでメール本文の
マイ大阪ガスアカウ
ント登録用URL」を
押します。

⑭表示内容を確認 して「認証コードを送 信する」を押します。

 画面の上に表示 された方法で届いた コードを入力し「次 へ」を押します。 <sup>16</sup>登録完了です。 「マイ大阪ガススマー トフォンアプリへ」を 押すと料金が確認 できます。

お手数をおかけし誠に申し訳ございません ご対応ありがとうございました

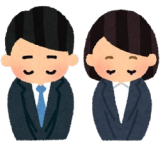